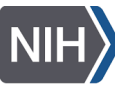

National Institute of Allergy and Infectious Diseases

# NIH Property Management Portal (NPMP) Mobile App

The NPMP Mobile app is available for both iOS Apple and Android devices. The app can be installed on a personally owned device and government furnished equipment. The mobile app allows staff to take action on records requiring attention, initiate a transfer or surplus request, generate a property pass, scan property for self-inventory, and more.

Prior to using the NPMP mobile app, install the app, and register the device.

# **Install NPMP Mobile**

To install the NPMP mobile app download, install and trust, and register the device.

# Download

1. Scan **QR code** using camera on mobile device

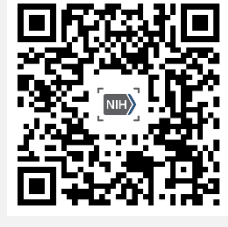

Or,

# Install and Trust App

# iOS Apple Device

After downloading the app

- 1. Tap **Open**, if Open in iTunes pop-up displays
- 2. Tap **Install** to npmpmobile.nih.gov would like to install NPMP Mobile Scanner

App is installing on the device.

- 3. Close browser
- 4. Confirm the App is installed on the device
- 5. Open Settings app on the device
- 6. Tap General menu

Scroll down to the General menu

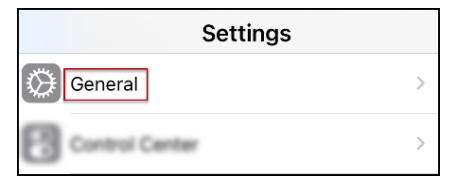

7. Tap VPN & Device Management

Scroll down to VPN and Device Management

| Settings           | eneral          |
|--------------------|-----------------|
| VPN                | Not Connected > |
| VPN & Device Manag | ement >         |

Enter **npmpmobile.nih.gov** in browser of mobile device NPMP Mobile web page displays

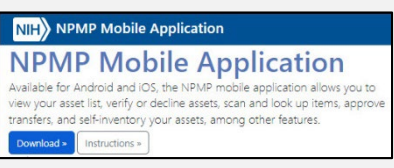

- 2. Tap Download
  - 8. Tap **National Institutes of Health** under Enterprise App

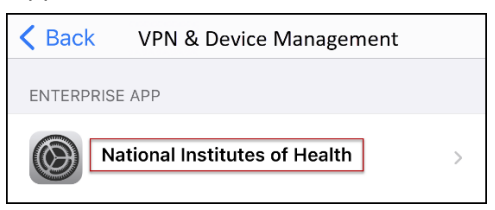

If National Institutes of Health is not listed, verify the app has finished installing.

9. Trust National Institutes of Health

Pop-up dialog box displays: Trust "iPhone Distribution: National Institutes of Health" Apps on This iPhone. Trusting will allow any app from this enterprise developer to be used on your iPhone and may allow access to trust your data.

a. Tap Trust

*The app is installed and trusted. <u>Register the</u> <u>device</u>.* 

## Android Mobile Device

After downloading the app

Install unknown apps opens Toggle Allow permission 1. Tap Download on Do you want to download NPMPMoble.apk? < Install unknown apps Chrome 0 Download file? Toggle to Allow Permissio Allow permission Do you want to download NPMPMobile.apk (92.39 MB)? Installing apps from this source may put your phone and data at risk Download Cancel 2. Tap Back Arrow Tap Open to File downloaded 2. Tap Back Arrow Install unknown apps File downloaded Chrome Open ~ (92.39 MB) npmpmobile.nih.gov Allow permission The app is downloaded and needs to be trusted NPMP pop-up displays From the Chrome security pop-up displays NPMP O Chrome For your security, your phone Do you want to install this app? currently isn't allowed to install unknown apps from this source. You Cancel Install can change this in Setting Settings Cancel 3. Tap Install 1. Tap Settings to Trust App Developer Pop-up display informing app is installed **Register Device** 1. Locate NPMP Mobile on device 5. Enter Verification Code provided in email NIH Property Management Porta Need Help? NHNPMP Please Enter Your Verification Code A verification code has been sent via email. NPMP Enter code in the 2. Tap NPMP Mobile to open app G6TQAT email you received Credentialing page opens Start Over Submit 3. Enter HHS ID or NIH login username NIH Property Management Portal Need Help? 6. Tap **Submit** Please enter your HHS ID Welcome page displays. You have successfully or your NIH login username installed the NPMP App. You will receive a verification code to your email. Enter your NIH user name ikeener A diate Attention 3 Submit incomplete Transfers 0 0 C Incomplete Surpluses 4. Tap Submit Verified Assets 3 Email is sent to the NIH email address with a igged Assets 0 verification code. Ø ₪ (i)

## **Remove the Mobile App**

The mobile app can be removed from your device at any time.

- 1. Locate NPMP Mobile on device
- 2. Press and hold app icon

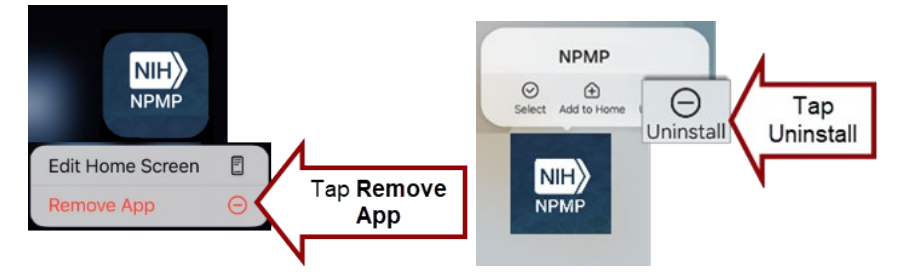

Menu displays

- 3. Tap Remove App on iOS Device or Uninstall on Android device
- 4. Tap Delete App

Confirmation pop-up displays

5. Tap Delete

# Manage Records using the Mobile App

The mobile app allows accountable users to take action on records requiring attention, initiate a transfer or surplus request, generate a property pass, scan property for self-inventory and more.

| Require Immediate Attention                                                                                                    |                                     |                                                                                                    | Report Change to Verified Records                                                                                                    |                                                                                                    |                                                                  |
|----------------------------------------------------------------------------------------------------|-------------------------------------|----------------------------------------------------------------------------------------------------|----------------------------------------------------------------------------------------------------|----------------------------------------------------------------------------------------------------|------------------------------------------------------------------|
| Records requiring actions are located under <i>Immediate</i><br><i>Attention</i> ; this includes records pending verification,<br>transfer requests, and surplus requests. |                                     |                                                                                                    | To report changes to property records, initiate transfer<br>or surplus request, flag asset to report missing, lost,<br>stolen, or damaged property, locate the verified<br>property record under <b>Verified Assets</b> |                                                                                                    |                                                                  |
| 1.                                                                                                    | Tap <b>Im</b><br>All prop<br>pendin | mediate Attention<br>perty records requiring action displays to include<br>a. transfer. and surplus requests                                             | <ol> <li>Tap Verified Assets</li> <li>Tap Record</li> </ol>                                                                                                    |                                                                                                    |                                                                  |
| 2.                                                                                                    | Tap Re                              | cord                                                                                                    | 3.<br>4.                                                                                                    | 3. Tap <b>Actions</b> menu in right-hand corner                                                                                                    |                                                                  |
| 3.                                                                                                    | Scroll t<br>Asset II                | o review record details:<br>nformation, Transfer or Surplus details, Custody                                                                             |                                                                                                    | <ul> <li>Assign Custody: Used to record temporary<br/>assignment of property, e.g. possession of IT,<br/>PCO, or short term loan for pooled equipmer</li> </ul> |                                                                  |
| 4.                                                                                                    | Determine appropriate action:       |                                                                                                    |                                                                                                    | b.                                                                                                    | Initiate Transfer: Assign another person as the accountable user |
|                                                                                                    | а. Ас<br>і.<br>іі.                  | ccept Asset:<br>Tap Accept to confirm you are the accountable<br>user<br>Tap Dispute to flag the record and indicate<br>you are not the accountable user |                                                                                                    | C.                                                                                                    | Initiate Surplus: Property is no longer working<br>or needed     |
|                                                                                                    |                                     |                                                                                                    | d.                                                                                                    | . <b>Dispute:</b> Flag record to report the property is missing, lost, stolen, or damaged                                                                       |                                                                  |
| b. Transfer/Surplus Requests                                                                                                    |                                     |                                                                                                    |                                                                                                    |                                                                                                    |                                                                  |
|                                                                                                    | i.<br>ii                            | Tap <b>Approve</b> to confirm the requested action                                                                                                    |                                                                                                    |                                                                                                    |                                                                  |
|                                                                                                    |                                     | request. The property will remain the responsibility of the current accountable user.                                                                    |                                                                                                    |                                                                                                    |                                                                  |

### **Scan Decals for Self-Inventory**

The camera and location must be enabled to use the NPMP mobile app to scan for self-inventory.

After Installing App Apple Device

1. Tap **Scanner** button on the bottom navigation *Start Scanning page displays* 

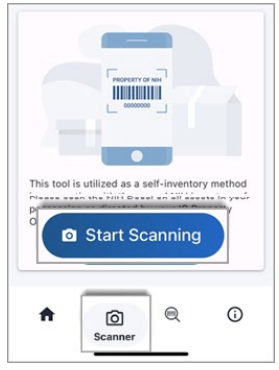

- 2. Tap Start Scanning button
- 3. Enable Camera & Location if prompted
  - a. Tap Allow to enable camera

b. Tap **Allow While Using App** to enable location The scanned location will not display in either NPMP or Sunflower.

### 4. App is ready to start scanning.

#### Point camera at NIH Decal

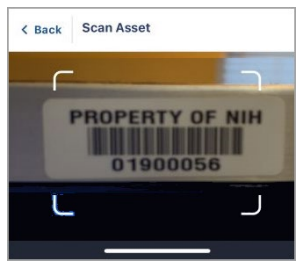

App automatically focuses and retrieves NPMP Record.

 7.27 €
 Back
 Asset Details

 Image: Computer Display Monitor
 Image: Computer Display Monitor

 Image: Computer Display Monitor
 Image: Computer Display Monitor

 Image: Computer Display Monitor
 Image: Computer Display Monitor

 Image: Computer Display Monitor
 Image: Computer Display Monitor

 Image: Computer Display Monitor
 Image: Computer Display Monitor

 Image: Computer Display Monitor
 Image: Computer Display Monitor

 Image: Computer Display Monitor
 Image: Computer Display Monitor

 Image: Computer Display Monitor
 Image: Computer Display Monitor

 Image: Computer Display Monitor
 Image: Computer Display Monitor

 Image: Computer Display Monitor
 Image: Computer Display Monitor

 Image: Computer Display Monitor
 Image: Computer Display Monitor

 Image: Computer Display Monitor
 Image: Computer Display Monitor

 Image: Computer Display Monitor
 Image: Computer Display Monitor

 Image: Computer Display Monitor
 Image: Computer Display Monitor

 Image: Computer Display Monitor
 Image: Computer Display Monitor

 Image: Computer Display Monitor
 Image: Computer Display Monitor

 Image: Computer Display Monitor
 Image: Computer Display Monitor

 Image: Computer Display Monitor
 Image: Computer Display Monitor

 Image: Computer Display Monitor
 Image: Comput

## 5. Tap Submit

Inventory date in the NPMP will update with the scanned date. The scanned location does not display in the NPMP or Sunflower. Property location will remain as the office location of the accountable user.

An invalid decal message will display if the decal is not in the NPMP. Verify the decal number. If any part of the barcode is not captured the decal number will be incorrect. If the decal number is correct, contact your PCO.

When the accountable user is incorrect, initiate a transfer in the <u>NPMP</u>.

Success page displays when information is captured.

6. Tap Scan another to scan multiple decals

#### Search by decal

Use the mobile app to look up information of the accountable user or property record using the Search by Decal feature.

- 1. Tap **Magnifier** button in the the bottom navigation
- 2. Enter Decal ID or Scan Decal using the

#### **Generate Property Pass**

Download a property from the mobile app to present to a security guard when needed.

- 1. Tap Verified Assets
- 2. Tap Record
- 3. Tap Actions menu in right-hand corner
- 4. Select Property Pass

#### Asset Details page displays